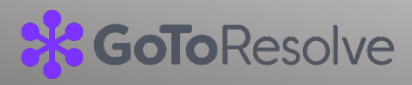

## GoTo Resolve Microsoft Teams App Instructions

Use this document to get started with the GoTo Resolve Microsoft Teams app. This document includes guides for:

- 1. <u>Setting up the GoTo Resolve app in your Teams environment</u>
- 2. <u>Agent instructions</u>
- 3. Employee or end user instructions

## Setting up the GoTo Resolve app in your Teams environment

- Create new teams/channels in Microsoft team, one for each help desk service. For example, if you plan to have four helpdesk services, such as IT-help, HR-help, Finance-help and Facilities-help, then you will create four teams.
  - IT-help
  - HR-help
  - Finance-help
  - Facilities-help
- 2. Add all of your employees to this channel. This channel will be used for creating tickets
- 3. Create triage teams.

For example, in the scenarios above, create four more teams

- a. IT-help-triage
- b. HR-help- triage
- c. Finance-help- triage
- d. Facilities-help- triage
- 4. Add respective agent/technician to these four triage channels. Whenever any ticket is created, agents will get alert in these teams.

- 5. Install GoTo Resolve app for Microsoft Teams:
  - Find the GoTo Resolve app in the Microsoft AppSource <u>here</u>
  - Or directly within your MS Team app <u>here</u>
- 6. Add the GoTo Resolve app to all the teams/channels you created (i.e., IT-help, IT-helptriage, etc.)

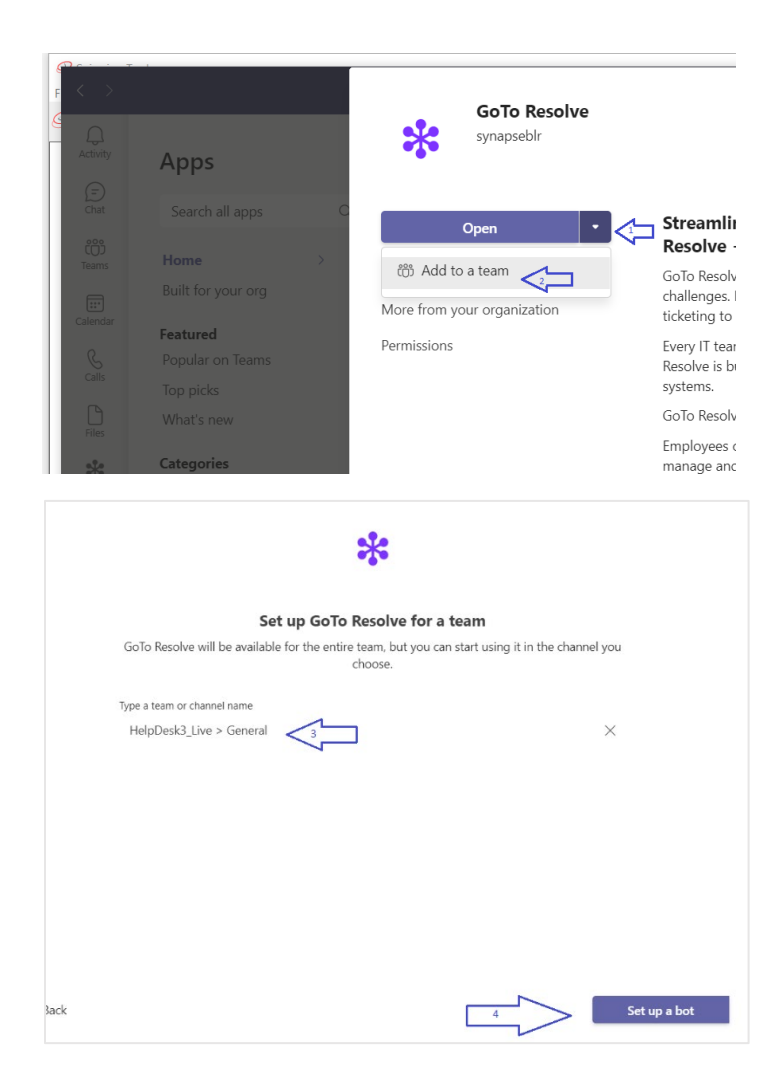

7. Configure these four-triage channel to receive the alerts

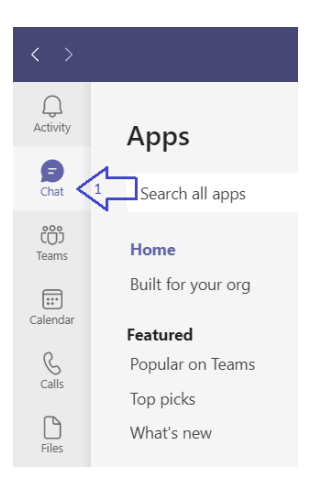

b. Select GoTo Resolve app

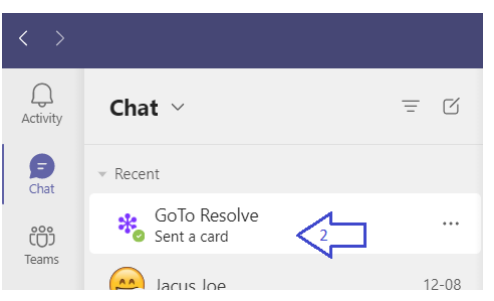

c. Select/type sign in

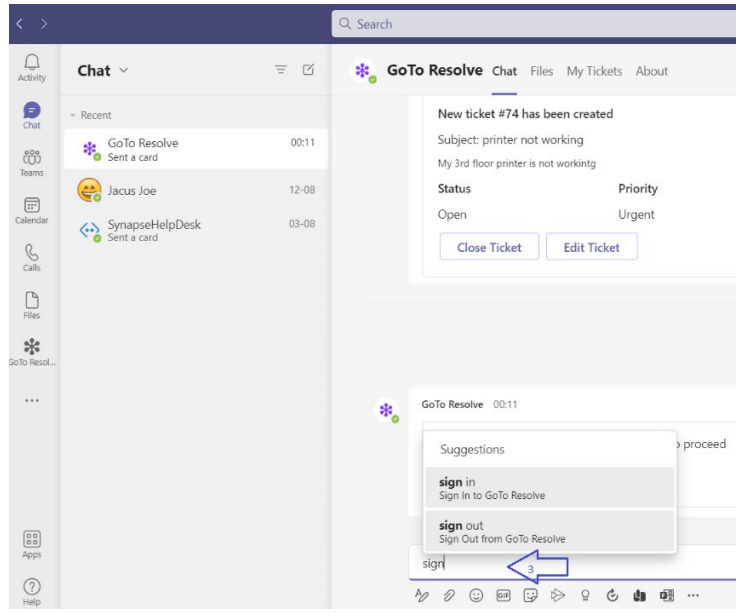

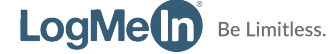

d. Sign In card will appear

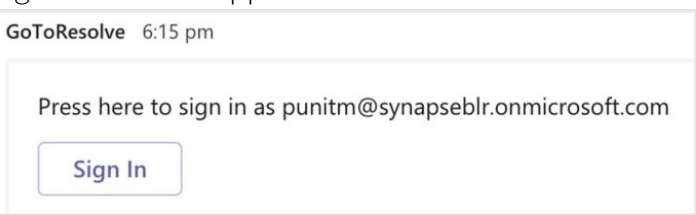

e. Clicking on Sign In will redirect to Sign-In Window

| • • •                   | Secure Sign In          |                           |
|-------------------------|-------------------------|---------------------------|
| authentication.logmeini | nc.com/login?service=ht | tps%3A%2F%2Fa             |
| Lo                      | ogMe                    |                           |
| Email address           |                         |                           |
| punitm@synapseblr.on    | microsoft.com           | 5                         |
| Keep me signed in       |                         | Support                   |
|                         | © 1997-2021 LogMeIn,    | Inc. All rights reserved. |
|                         |                         |                           |
|                         |                         |                           |
|                         |                         |                           |

f. Complete the sign-in using Admin Credentials. After successful sign-in, below message will appear:

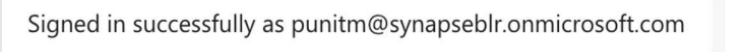

g. Navigate to each channel and mention the bot with @gotoresolve and select the "configure channel" command from the pop up

| Select or type a command | •                                              |
|--------------------------|------------------------------------------------|
| help                     | Need some help?                                |
| configure channel        | Map this channel to a service category configu |
| unconfigure channel      | Remove GoToResolve service category mappin     |
| + Create Ticket          | Create Ticket                                  |

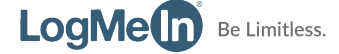

h. You will receive a card with list of services

|   | Select an option    | \<br>\ |
|---|---------------------|--------|
| 1 | IT Helpdesk         |        |
|   | HR Helpdesk         |        |
| P | Finance Helpdesk    |        |
|   | Facilities Helpdesk |        |

i. Select one of the services (Say IT Helpdesk) and click submit. You will receive this if successful.

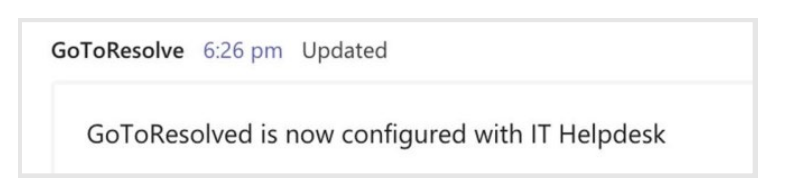

## **Agent Instructions**

- 1. An admin has already created specific triage teams/channels for each helpdesk service and configured the GoTo Resolve in those channels.
- 2. For every ticket that gets created, notifications are posted on these triage channels.
- 3. An agent can go to respective triage channels and start responding to tickets. agent/technician can assign, comment, and request a remote session.
- 4. If an agent would like to see all the tickets assigned to them, they must first add the GoTo Resolve app to their Teams account from the app store.
  - a. Navigate to "Apps" in Microsoft Teams
  - b. Select the GoTo Resolve app
  - c. Click the "Add" button on the top left.
  - d. GoTo Resolve can then be access from their side bar

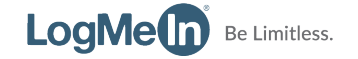

## **Employee /End User Instructions**

- 1. Admin has created specific channels where all employees can ask the question.
- 2. Employees can go to those channels and start creating tickets.
  - a. click "New conversation"

| < >          | Q Search                                                                                                    | <br>AS |    |   | ×   |
|--------------|----------------------------------------------------------------------------------------------------|--------|----|---|-----|
| Activity     | sd General Posts Files Wiki +                                                                                                    | ⊚ Org  | D1 | i | ••• |
| (=)<br>Chat  | ← Reply                                                                                                    |        |    |   |     |
| ti)<br>Teams | GoToResolve 25-09 00:12                                                                                                    |        |    |   |     |
| •••          | Johnny Rose has accepted the support<br>session request for ticket #81. Please<br>download and run the RA software by<br>pressing on this link |        |    |   |     |
|              | Start support session                                                                                                    |        |    |   |     |
| Apps         | ✓ Reply                                                                                                    |        |    |   |     |
| ?<br>Help    | ☐ New conversation                                                                                                    |        |    |   |     |
|              |                                                                                                    |        |    |   |     |

b. click the "GoToResolve" icon in messaging extension.

| $\langle \rangle$ | Q Search As - D ×                                                                                                    |
|-------------------|----------------------------------------------------------------------------------------------------|
| Activity          | sd General Posts Files Wiki + ∞ Org □1 ① …                                                                                                    |
| (=)<br>Chat       | ✓ Reply                                                                                                    |
| tip)<br>Teams     | GoToResolve 25-09 00:12                                                                                                    |
|                   | Johnny Rose has accepted the support<br>session request for ticket #81. Please<br>download and run the RA software by<br>pressing on this link |
| Apps              | <pre></pre>                                                                                                    |
| ?<br>Help         | Start a new conversation. Type @ to mention someone.                                                                                           |
|                   |                                                                                                    |

c. Create ticket form pops up.fill the details, hit create and you are done.

| GoTo ResolveDev HelpDesk<br>Create Ticket<br>Create a ticket<br>Summary<br>Summarize the issue briefly<br>More details about the issue (Optional)<br>Describe the issue | × |
|----------------------------------------------------------------------------------------------------|---|
| Create Ticket Create a ticket Summary Summarize the issue briefly More details about the issue (Optional) Describe the issue Priority Low                               |   |
| Create a ticket Summary Summarize the issue briefly More details about the issue (Optional) Describe the issue Priority Low                                             |   |
| Summary Summarize the issue briefly More details about the issue (Optional) Describe the issue Priority Low                                                             |   |
| Summarize the issue briefly More details about the issue (Optional) Describe the issue Priority Low                                                                     |   |
| More details about the issue (Optional) Describe the issue Priority Low                                                                                                 |   |
| Priority Low                                                                                                    |   |
| Priority Low                                                                                                    |   |
| Low                                                                                                    |   |
|                                                                                                    | ~ |
| Helpdesk Service                                                                                                    |   |
| TechB Support                                                                                                    |   |
| Create                                                                                                    | ~ |
|                                                                                                    | ~ |

- 3. If an employee would like to see all the tickets created by them, they must first add the GoTo Resolve app to their Teams account from the app store.
  - a. Navigate to "Apps" in Microsoft Teams
  - b. Select the GoTo Resolve app
  - c. Click the "Add" button on the top left.
  - d. GoTo Resolve can then be access from their side bar.

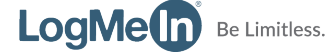